## Manual Pengguna untuk Pembayaran Cukai Tanah secara atas talian.

- 1. Buka laman web <u>http://etanah.penang.gov.my</u>.
- 2. Klik pada menu Cukai Tanah

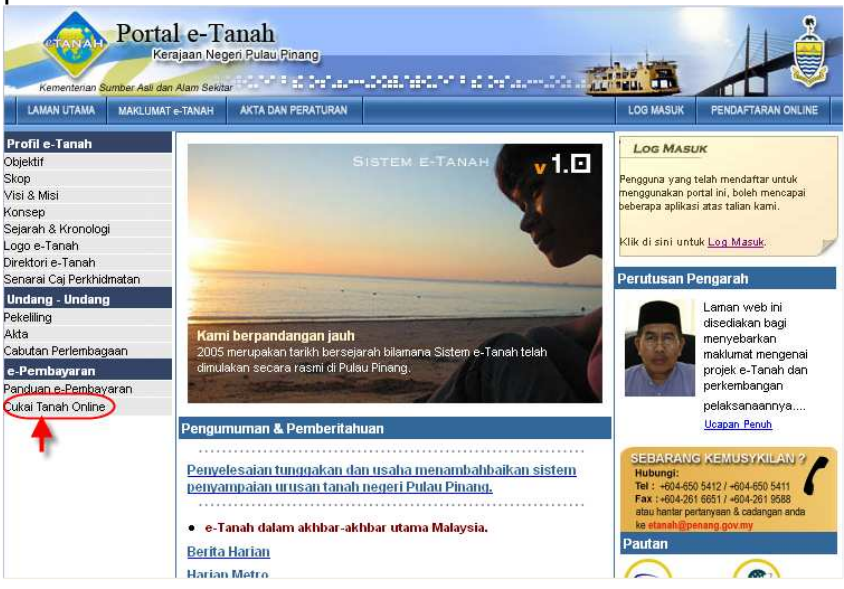

3. Masukkan No. Akaun cukai di ruang yang telah disediakan dan klik butang 'Cari'.

|                               |                                                                                                    | MIIME   |
|-------------------------------|----------------------------------------------------------------------------------------------------|---------|
| Profil e-Tanah                |                                                                                                    | AUGINIE |
| Dbiektif e-Tanah              | Portal Awam - Pembayaran Cukai Tanah                                                                                         | _       |
| Skon                          | Ini merupakan versi percubaan portal e-Tanah. Versi ini diaktifkan atas sebab-sebab tertentu. Diharapkan                     |         |
| Miei 8 Viei                   | pengguna yang dihormati tidak menggunakan portal e-Tanah ketika versi ini diaktifkan. Sekian, harap maklum.                  |         |
| Konsen                        | Segala kesulitan amatian dikesali.                                                                                           |         |
| Nunsep<br>Reisreh 9 Kronologi | Pembayaran Cukai Tanah                                                                                                    | 7       |
| sejaran a Kronologi           |                                                                                                    |         |
| .ogo e-ranan                  | Pembayaran cukai tanah atas talian hanya boleh dibuat dalam jumlah penuh dengan<br>pilai yang tidak kurang daripada PM 10.00 |         |
| FAQ                           | niar yang tidak kurang danpada Rivi 10.00.                                                                                   |         |
| Undang-undang                 |                                                                                                    |         |
| 'ekeliling                    | Sila masukkan No. Akaun anda :                                                                                               |         |
| Akta-akta                     | * No Akaun                                                                                                    |         |
| Cabutan Perlembagaan          | No. Akdun                                                                                                    |         |
| e-Pembayaran                  | Peringatan                                                                                                    |         |
| Panduan e-Pembayaran          |                                                                                                    |         |
| Cukai Tanah Online            | Ontine transmission and the second second DMO 50 have allow Dates                                                            |         |
|                               | Setiap transaksi akan dikenakan caj sebanyak RMU.50 bagi pilinan Akaun Debit<br>dan 1.8% hani nilihan Kad Kredit             |         |
|                               | dun 1.070 dugi pintun Nad Madit.                                                                                             |         |
|                               | Had transaksi bagi pilihan Akaun Debit adalah RM5,000.00, manakala bagi pilihan                                              |         |
|                               | Kad Kredit bergantung kepada had kredit kad tersebut.                                                                        |         |
|                               |                                                                                                    | 1 hours |

 Halaman maklumat cukai akan dipaparkan. Sila semak maklumat akaun cukai anda. Sekiranya anda ingin meneruskan proses pembayaran, klik butang 'Bayar'.

|                      | AKTA DAN PERATURAN      |              |          |               |                                      | PEN     | IDAFTARAN ONL |
|----------------------|-------------------------|--------------|----------|---------------|--------------------------------------|---------|---------------|
| Profil e-Tanah       | tal Awam - Makiu        | mati         | Cukai T  | anah          |                                      |         |               |
| Objektif e-Tanah     |                         |              | oundi i  | anan          |                                      |         |               |
| Skop 🦳 Ma            | klumat Pecahan Cuka     | r Lana       | ah       |               |                                      |         |               |
| Visi & Visi — M      | aklumat Akaun           |              |          |               |                                      |         |               |
| Konsep               | No Akaur                | n ::         | *****    | XXXXXX        |                                      |         |               |
| sejarah & Kronologi  | No Akaun Lama           | a C          | XXXXXX   | ******        | (X                                   |         |               |
| Edgo e-ranan         | aklumat Damhayar        |              |          |               |                                      |         |               |
| Indang-undang        | antornal Pernibalyar    |              |          |               |                                      |         |               |
| Pekeliling           | Nar                     | na :         | XXXXX    | XXXXXX        |                                      |         |               |
| Akta-akta            | Jenis Pengenal          | an :<br>mhor | *****    | *****         |                                      |         |               |
| Cabutan Perlembagaan | Pengenal                | an :         | 123456   | 025431        |                                      |         |               |
| e-Pembayaran         | Alam                    | at :         | NO 19    | LORONG S      | ELASIH 1                             |         |               |
| Panduan e-Pembayaran |                         |              | TAMA     | N SERUMPI     | JN                                   |         |               |
| Cukai Tanah Online   |                         |              | B.MEP    | RTAJAM        |                                      |         |               |
|                      | Posk                    | od :         | 14000    |               |                                      |         |               |
|                      | Band                    | lar ::       | Bukit    | Mertajam      |                                      |         |               |
|                      | Neg                     | eri :        | Pulau    | Pinang        |                                      |         |               |
| M                    | aklumat Akaun Cukai Tan | ah           |          |               |                                      |         |               |
|                      | Per                     | kara :       | 8        | lanah         | Parit                                | Taliair |               |
|                      | Cukai i                 | (RM) :       |          | 67.00         | 0.00                                 | 0.00    |               |
|                      | Cukai Dikenakan I       | (RM):        |          | -<br>67.00    | 0.00                                 | 0.00    |               |
|                      | Kredit i                | (RM):        |          |               |                                      |         |               |
|                      | Denda Lewat Dahulu i    | (RM):        |          |               |                                      |         |               |
|                      | Kutipan Kurang I        | (RM) :       |          | e7.00         | 0.00                                 | 0.00    |               |
|                      | Jumian I                | (RM) :       |          | 67.00         | 0.00                                 | 0.00    |               |
|                      | klumat Denda & Notis    |              |          |               |                                      |         |               |
| - Ma                 |                         | Am           | aun      | -             |                                      | Amaun   | 1             |
| Ma                   | Perkara                 | 11000        | n        |               |                                      | (RM)    |               |
| Ma                   | Perkara :               | (RM          | <u>v</u> |               | Imlah Vang Parlu                     | 67.00   |               |
| - Ma                 | Perkara :               | (RM          | v        | JL            | Dibayar:                             |         |               |
|                      | Denda Lewat<br>Semasa : | (RM<br>0.00  | 2        | Ju<br>dikenak | Dibayar :<br>an selepas 31hb.<br>Mei | 67.00   |               |

- Maklumat bayaran akan dipaparkan. Sila pastikan jumlah bayaran yang dipaparkan adalah betul.
  Klik butang 'Terus' untuk meneruskan proses pembayaran atau klik butang 'Batal' untuk membatalkan transaksi.

| LAMAN UTAMA MAKLUN                                                                                                | ETANAH AKTA DAN PERATURAN                                            |                                                                                                    | PENDAFTARAN ONLINE |
|----------------------------------------------------------------------------------------------------|----------------------------------------------------------------------|----------------------------------------------------------------------------------------------------|--------------------|
| Profil e-Tanah<br>Objektif e-Tanah<br>Skop<br>Misi & Visi<br>Konsep<br>Sejarah & Kronologi<br>Logo e-Tanah        | Portal Awam - Makluma<br>Maklumat Bayaran<br>Sila semak nombor akaun | <b>It Bayaran</b><br>Jan jumlah bayaran yang dipaparkan.<br>4o. Akaun : 990012813780<br>Jumlah Bayaran : RM 67.00 |                    |
| r Noa<br>Undang-undang<br>Pekeliling<br>Akta-akta<br>Cabutan Perlembagaan<br>e-Pembayaran<br>Panduan e-Pembayaran | Sila klik butang 'Terus' untu                                        | r meneruskan transaksi dan butang 'Batal' untuk membuat cariar                                                    | n semula.          |
| Cukai Tanah Online                                                                                                | Hakcipta © Sistem eTanah                                             |                                                                                                    |                    |

- Halaman pilihan cara pembayaran akan dipaparkan. Jumlah yang dipaparkan merupakan jumlah bayaran yang telah dicampur dengan komisyen yang dikenakan.
- 8. Klik butang 'Debit Akaun' untuk meneruskan pembayaran menggunakan FPX(Anda perlu mempunyai akaun perbankan internet untuk meneruskan pembayaran dengan pilihan ini). Sila rujuk langkah 10 hingga 17 bagi pembayaran menggunakan FPX.
- 9. Atau, klik butang 'Kad Kredit' untuk meneruskan pembayaran menggunakan kad kredit. Sila rujuk langkah 18 hingga 24 bagi pembayaran menggunakan kad kredit.

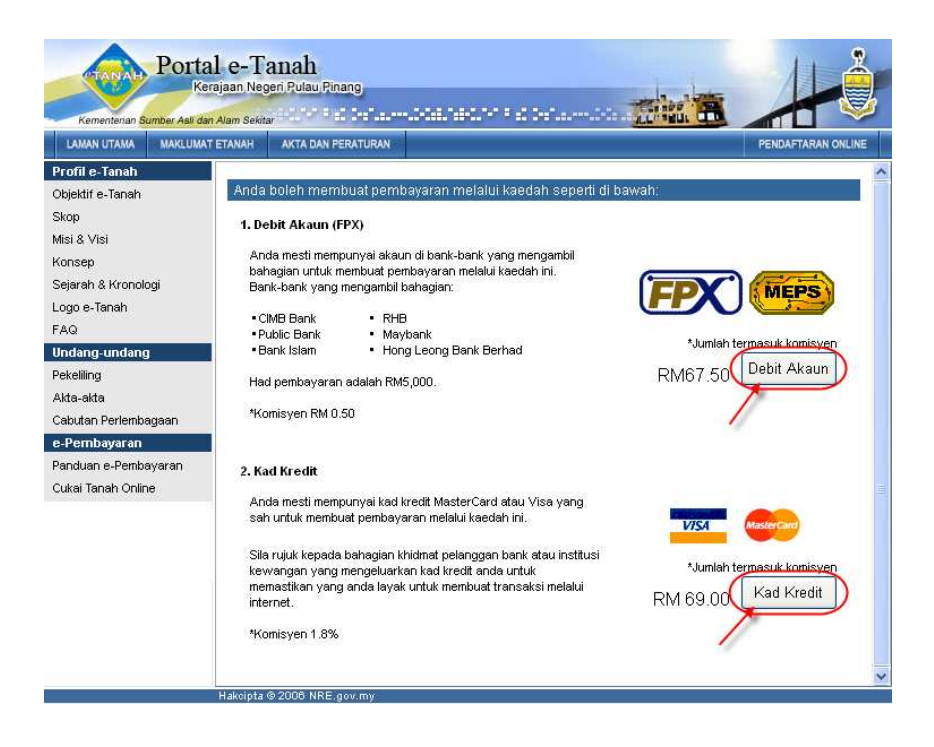

10. Sekiranya butang 'Debit Akaun' ditekan, popup 'Security Alert' seperti yang ditunjukkan dibawah akan dipaparkan. Klik 'Yes' untuk meneruskan pembayaran.

| Securit | Alert                                                                                                    | ×          |
|---------|----------------------------------------------------------------------------------------------------|------------|
| ß       | nformation you exchange with this site cannot be viewed or<br>changed by others. However, there is a problem with the site's<br>security certificate.                   |            |
|         | The security certificate was issued by a company you have<br>not chosen to trust. View the certificate to determine when<br>you want to trust the certifying authority. | /e<br>ther |
|         | The security certificate has expired or is not yet valid.                                                                                                    |            |
|         | The name on the security certificate is invalid or does not match the name of the site                                                                                  |            |
| -       | Do you want to proceed?                                                                                                    |            |
| C       | Yes No View Certificate                                                                                                    |            |

- 11. Pada halaman yang memaparkan 'Terms And Conditions', pastikan anda menerima 'Terms And Conditions' tersebut.
- 12. Seterusnya, masukkan alamat emel anda pada ruang yang disediakan dan pilih bank pilihan anda.
- 13. Klik butang 'Submit' untuk meneruskan proses pembayaran.

| In this terms and conditions, "You", "Yours" means any person or<br>entity using the FPX Online Payment Services, unless otherwise<br>stated. "FPX", "We" or "Our" will refer collectively to FPX Gateway<br>Sdn Bhd unless otherwise stated. All references to a Bank include<br>your bank or seller bank to which you are dealing with.<br>FPX may amend this terms and condition without prior notice. |   |
|----------------------------------------------------------------------------------------------------|---|
| 1. Release                                                                                                    |   |
| We act as your switching services provider whereby we switch your<br>debit instruction received from your seller website to debit your<br>account to make payments to your seller that you deal with. We do<br>not have any control over the product or services that are paid for                                                                                                    | > |
|                                                                                                    |   |
| I accept the Terms & Conditions of FPX, as listed above.                                                                                                    |   |
| O I decline the Terms & Conditions of FPX, as listed above.                                                                                                    |   |
|                                                                                                    |   |
| Please enter your Email Address and select YOUR BANK:<br>Email Address<br>Bank<br>Bank                                                                                                    |   |
| Please enter your Email Address and select YOUR BANK:<br>Email Address<br>Bank<br>Eank<br>Cancel Submit                                                                                                    |   |

14. Sila masukkan maklumat log masuk akaun perbankan internet anda pada ruang yang disediakan dan klik butang 'OK'.

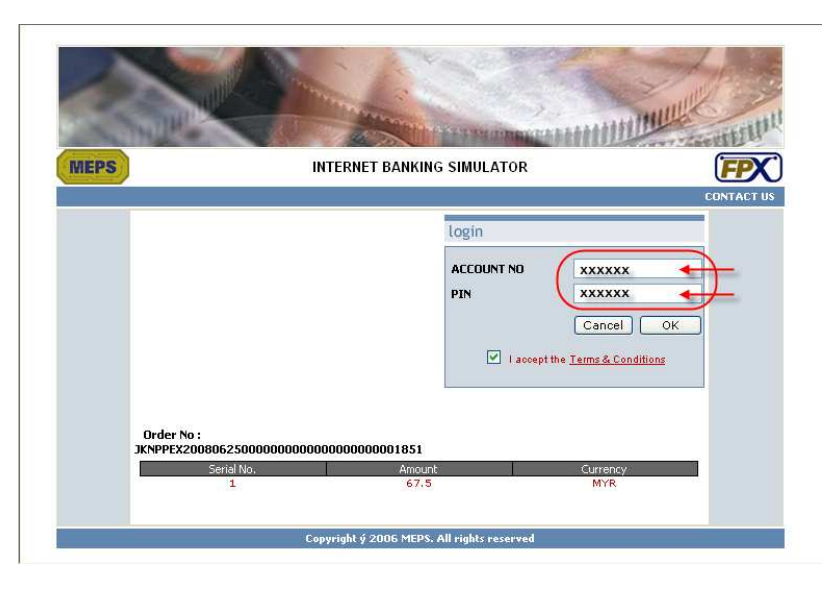

15. Sila pastikan amaun yang perlu dibayar adalah betul dan klik butang 'OK'.

| IEPS |            | INTERNET B | ANKING SIMULATO | 2          | Ē        |
|------|------------|------------|-----------------|------------|----------|
|      |            |            | Authorizat      |            | CONT     |
|      |            |            | Authorizat      | on         |          |
|      |            |            | Authorisatio    | n Number : | 0000001  |
|      |            |            | Authorisatio    | n Result : | APPROVED |
|      |            |            |                 |            |          |
| Ċ    | Irder No : |            |                 |            |          |
|      | Serial No. | Amount     | Currency        | Auth No    | Auth     |
|      | 1          | 67.5       | MYR             | 43338      | 00       |

16. Resit pembayaran serta penyata FPX akan dikeluarkan dalam tetingkap (window) baru. Sila cetak atau simpan resit serta penyata berkenaan untuk rujukan.

| 🗿 Portal Awam e-Tanah - Microsoft Internet Explorer                                          | -                                                                                            |                                                                                                    |                                                                    | _ 2 2                          |
|----------------------------------------------------------------------------------------------|----------------------------------------------------------------------------------------------|----------------------------------------------------------------------------------------------------|--------------------------------------------------------------------|--------------------------------|
| File Edit View Pavorites Tools Help                                                          | 🗿 http://www.penang.gov.my/etanah_gateway.php?do=receipt&ID=Mzkx - Microsoft Internet Ex 📃 🗖 |                                                                                                    |                                                                    |                                |
| 🔇 Back 🔹 🔘 🔹 🛃 🖉 Search 👷 Favorites 🤣 🔗 👟 👿 🔹                                                | File E                                                                                       | dit View Favorites Tools Help                                                                                   |                                                                    |                                |
| ://210.187.85.180 - You are paying with FPX! Safe Easy and Secure - Microsoft Internet Ex    | GB                                                                                           | a e 🔘 e 💽 🗟 🏠 🔎s                                                                                                | iearch 👷 Favorites 🕢 🔗 🎍                                           | 🗹 • 🛄 🔣 🕺 🎽                    |
| MEPS                                                                                         | Address                                                                                      | http://www.penang.gov.my/etanah_gat  townod by YARIC                                                            | eway.php?do=receipt&ID=Mzkx                                        | 🖌 🏹 Go Links 🎽<br>b Search 🔹 🔹 |
|                                                                                              |                                                                                              |                                                                                                    | RESIT RASMI                                                        | 0                              |
| THANK YOU. You have completed the transaction successfully.                                  |                                                                                              | KERA                                                                                                    | JAAN NEGERI PULAU PINANG                                           |                                |
|                                                                                              |                                                                                              | JABATAN PENERIMA: PEJAR                                                                                         | BAT PENGARAH TANAH DAN GALIAN PULA                                 | AU PINANG                      |
|                                                                                              | Diteri<br>SALIN<br>Ayer I<br>PULA                                                            | ma Daripada:<br>'ANA BT. MUSIRAN<br>tam<br>JU PINANG                                                            | No. Resit: 160408117800004<br>Tarikh: 2008-04-16<br>Masa: 11:25:42 |                                |
| Transaction Details                                                                          | Bentu<br>No. R<br>No. A                                                                      | k Bayaran: e-Payment (FPX Direct Debit)<br>ujukan Urusniaga: 0804161124310486<br>kaun Cukai Tanah: 011610001394 | 8                                                                  |                                |
| Date:      15-Apr-2008 11:23:43        FPX Transaction ID:      0804161124310486             | Bil                                                                                          | Perihal Terimaan                                                                                                | Kod Terimaan<br>Kod Hasil                                          | Amaun (RM)                     |
| Bank Auth No: 12547 Debit Amount: 90.00                                                      | 1                                                                                            | Bayaran Cukai Tanah                                                                                             | 2                                                                  | 90.00                          |
| You may wish to print or save a copy for reference.                                          |                                                                                              |                                                                                                    |                                                                    |                                |
|                                                                                              |                                                                                              |                                                                                                    | Jumlah                                                             | 90.00                          |
|                                                                                              | Ringg                                                                                        | iit: Sembilan Puluh Sahaja                                                                                      |                                                                    |                                |
|                                                                                              | Cetak                                                                                        | an adalah secara atas talian (online) da                                                                        | n tidak memerlukan tandatangan                                     |                                |
| Copyright © 2003 MEPS(1997) Sdn Bhd and Camtech Asia IT & T Sdn Bhd.<br>All rights reserved. | C                                                                                            | etak                                                                                                    |                                                                    |                                |
|                                                                                              |                                                                                              |                                                                                                    |                                                                    | ~                              |

17. Status transaksi akan dipaparkan di halaman Portal Awam e-Tanah seperti yang ditunjukkan dalam gambarajah di bawah.

| Profil e-Tanah      Objektir e-Tanah      Skop      Msi & Visi      Konsep      Sejarah & Kronologi      Logo e-Tanah      FAQ      Undang-undang      Pekelling      Atta-akta      Cabutan Perlembagaan      e-Pembayaran      Penduan e-Pembayaran      Cukai Tanah Online                                                                                                    | LAMAN UTAMA MAKLUMAT               | ANAH AKTA DAN PERATURAN                     | PENDAFTARAN ONLIN                             |
|----------------------------------------------------------------------------------------------------|------------------------------------|---------------------------------------------|-----------------------------------------------|
| Skop  Status Transaksi    Msi & Visi  Transaksi berjaya.    Konsep  Terima kasih kerana menggunakan perkhidmatan e-pembayaran cukai tanah dalam Portal e-<br>Tanah. Sila dafar sebagai pengguna e-Tanah untuk menikmati kemudahan online kami yang<br>lain. Sebarang komen dan cadangan boleh dihantar melalui emel etanah@penang.gov.my.    FAQ  Peleling<br>Akta-akta    Cabutan Pertembagaan<br>e-Pendbayaran<br>Cukai Tanah Online  Peleling | Profil e-Tanah<br>Objektif e-Tanah | Portal Awam - Terima Kasih                  |                                               |
| Misi & Visi<br>Konsep<br>Sejarah & Kronologi<br>Logo e-Tanah<br>EAQ<br>Undang-undang<br>Pekeliling<br>Akta-akta<br>Cabutan Perlembagaan<br>E-Permbagaran<br>Panduan e-Permbagaran<br>Panduan coline                                                                                                    | Skop                               | Status Transaksi                            |                                               |
| Konsep    Terima kasih kerana menggunakan perkhidmatan e-pembayaran cukai tanah dalam Portal e-Tanah. Sila daftar sebagai pengguna e-Tanah untuk menikmati kemudahan online kami yang lain. Sebarang komen dan cadangan boleh dihantar melalui emel etanah@penang.gov.my.      FAQ    Turdang-undang      Pekelling    Atta-akta      Cabutan Pertembagaan    e-Pembayaran      Penduan e-Pembayaran    Cukai Tanah Online                       | Misi & Visi                        | Transaksi berjaya.                          |                                               |
| Sejarah & Kronologi<br>Logo e-Tanah<br>FAQ<br>Undang-undang<br>Pekeliling<br>Akta-akta<br>Cabutan Perlembagaan<br>e-Pembayaran<br>Cukai Tanah Online                                                                                                    | Konsep                             | Terima kasih kerana menggunakan perkhidma   | atan e-nembayaran cukai tanah dalam Portal e- |
| Logo e-Tanah lain. Sebarang komen dan cadangan boleh dihantar melalui emel etanah@penang.gov.my.                                                                                                    | Sejarah & Kronologi                | Tanah. Sila daftar sebagai pengguna e-Tanah | untuk menikmati kemudahan online kami yang    |
| FAQ<br>Undang-undang<br>Pekeliing<br>Akta-akta<br>Cabutan Perlembagaan<br>E-Permbayanan<br>Penduan e-Permbayanan<br>Cukai Tanah Online                                                                                                    | Logo e-Tanah                       | lain. Sebarang komen dan cadangan boleh dih | iantar melalui emel etanah@penang.gov.my.     |
| Undang-undang<br>Pekeling<br>Akta-akta<br>Cabutan Pelembagaan<br>e-Pembagaran<br>Panduan e-Pembagaran<br>Cukai Tanah Online                                                                                                    | FAQ                                | e                                           |                                               |
| Pekeliing<br>Akta-akta<br>Cabutan Pelenbagaan<br><u>p-Pembayaran</u><br>Cukai Tanah Online                                                                                                    | Undang-undang                      |                                             |                                               |
| Akta-akta<br>Cabutan Parlambagaan<br>e=Pembayaran<br>Cukai Tanah Online                                                                                                    | Pekeliling                         |                                             |                                               |
| Cabufan Perlembagaan<br>= Permbayanan<br>Penduan e-Permbayaran<br>Cukai Tanah Online                                                                                                    | Akta-akta                          |                                             |                                               |
| e-Pembayaran<br>Panduan e-Pembayaran<br>Cukai Tanah Online                                                                                                    | Cabutan Perlembagaan               |                                             |                                               |
| Panduan e-Pembayaran<br>Cukai Tanah Online                                                                                                    | e-Pembayaran                       |                                             |                                               |
| Cukai Tanah Online                                                                                                    | Panduan e-Pembayaran               |                                             |                                               |
|                                                                                                    | Cukai Tanah Online                 |                                             |                                               |
|                                                                                                    |                                    |                                             |                                               |
|                                                                                                    |                                    |                                             |                                               |
|                                                                                                    |                                    |                                             |                                               |
|                                                                                                    |                                    |                                             | 100 P                                         |

18. Sekiranya butang 'Kad Kredit' ditekan, sila pilih jenis kad kredit yang akan digunakan bagi transaksi tersebut. Klik pada logo kad kredit seperti yang dipaparkan dalam gambarajah di bawah.

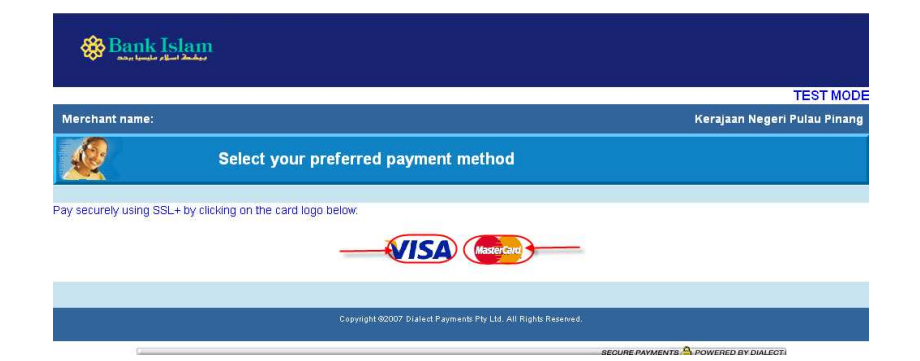

- 19. Masukkan maklumat kad kredit anda di ruang yang disediakan dan pastikan amaun yang perlu dibayar adalah betul (amaun yang ditunjukkan telah dikenakan caj sebanyak 1.8%).
- 20. Klik butang 'Pay' untuk meneruskan proses pembayaran.

|                                                                             | TEST M                                                                               |
|-----------------------------------------------------------------------------|--------------------------------------------------------------------------------------|
| rchant name:                                                                | Kerajaan Negeri Pulau Pin                                                            |
| Enter your card details                                                     |                                                                                      |
|                                                                             |                                                                                      |
| MasterCard: You have chosen MasterCard as your method of pa  your purchase. | syment. Please enter your card details into the form below and click "pay" to comple |
| Card Number ::: xxxx - xxxx - xxxx - xxxx                                   |                                                                                      |
| Expiry Date ::: xx / xx month/year                                          |                                                                                      |
| Security Code ::: 🛛 🔭 The 3 digits after the card num                       | be on the signature panel of your card.                                              |
| Ec.4% (57) vvC( 58) (55) vvC( 58) (55) (56) (56) (56) (56) (56) (56) (56    |                                                                                      |
| Purchase Amount III MYR RM71.00                                             |                                                                                      |
| MasterCard.<br>SecureCode.                                                  |                                                                                      |
| I hereby authorise the debit to my MasterCard.                              | Account in favour of Keraiaan Negeri Pulau Pinang                                    |

21. Pembayaran anda akan diproses dan halaman seperti di bawah akan dipaparkan.

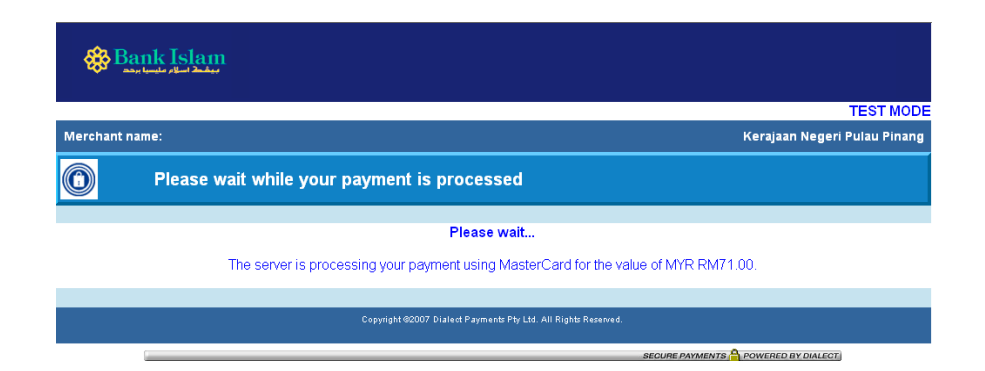

22. Status transaksi akan dipaparkan. Sila simpan nombor resit anda sebangai rujukan.

| Bank Islam     |                                                                                                    |                              |
|----------------|----------------------------------------------------------------------------------------------------|------------------------------|
|                |                                                                                                    | TEST MODE                    |
| Merchant name: |                                                                                                    | Kerajaan Negeri Pulau Pinang |
|                | Transaction Results                                                                                                    |                              |
|                |                                                                                                    |                              |
|                | Result of your transaction:                                                                                                    |                              |
|                | Your payment has been <b>approved</b> .<br>Your receipt number is: <b>317/17000563</b><br>Please wait While you are redirected back to the merchant |                              |
|                |                                                                                                    |                              |
|                | Copyright @2007 Dialect Payments Pty Ltd. All Rights Reserved.                                                                                      |                              |
|                | SECURE PAYMENTS                                                                                                    | POWERED BY DIALECT           |

23. Resit rasmi akan dikeluarkan dalam tetingkap (window) yang baru. Sila simpan atau cetak resit tersebut untuk rujukan.

|                                                      |                                                                                             | RESIT RASMI                                                            |            |
|------------------------------------------------------|---------------------------------------------------------------------------------------------|------------------------------------------------------------------------|------------|
|                                                      | KER                                                                                         | AJAAN NEGERI PULAU PINANG                                              |            |
|                                                      | JABATAN PENERIMA: PEJA                                                                      | ABAT PENGARAH TANAH DAN GALIAN PULAU PINANG                            |            |
| Diterin<br>KHOR<br>12A LI<br>BERAI<br>B,MEF<br>14000 | na Daripada:<br>CHEE KHENG/HOR PÓH YEOP<br>Ró SELASIH 1<br>YIT<br>TAJAM                     | No. Resit: 250608997800004<br>Tarikh: 25 June 2008<br>Masa: 3:07:23 PM |            |
| Bentul<br>No. Ru<br>No. Ak                           | : Bayaran: e-Payment (Credit Card)<br>jukan Urusniaga: 562<br>aun Cukai Tanah: 990012813861 |                                                                        | T          |
| Bil                                                  | Perihal Terimaan                                                                            | Kod Terimaan<br>Kod Hasil                                              | Amaun (RM) |
| 1                                                    | Bayaran Cukai Tanah                                                                         | -                                                                      | 69.00      |
| 2                                                    | Komisyen (1.8% per transaksi)                                                               | 14                                                                     | 2.00       |
|                                                      |                                                                                             | Jumlah                                                                 | 71.00      |
|                                                      | t: Tujuh Puluh Satu Sahaja                                                                  |                                                                        |            |
| Ringgi                                               |                                                                                             |                                                                        |            |

24. Status transaksi akan dipaparkan di halaman Portal Awam e-Tanah seperti yang ditunjukkan dalam gambarajah di bawah.

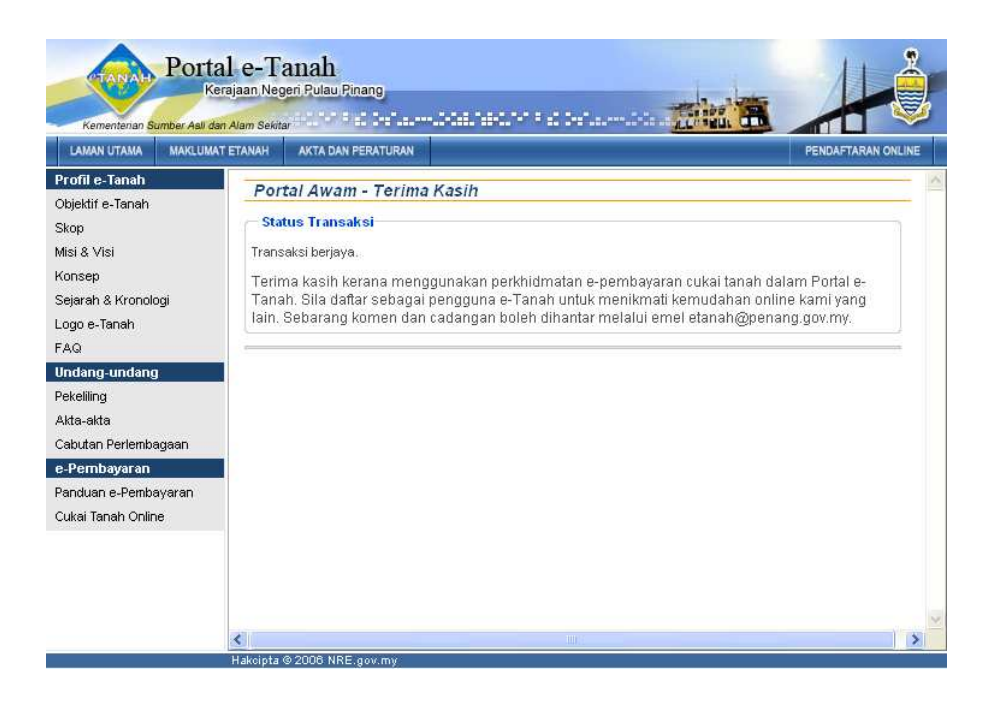